## REGISTERING FOR CLASSES SELF-SERVICE/BANNER INSTRUCTIONS

## **BEFORE YOU REGISTER:**

- Meet with your academic advisor to discuss course selection and review prerequisites and restrictions.
- Be sure that you have no holds that will prevent you from registering.
- Be aware of Self-Service/Banner availability (open 7am-11pm).
- If you are registering for an online course <u>for the first time</u>, you must first register for the ROWAN ONLINE IMMERSION (ONL 00100), or you will get a prerequisite error.
- Look up course availability on Section Tally: https://banner.rowan.edu/reports/reports.pl?task=Section\_Tally

## **REGISTRATION ON SELF-SERVICE/BANNER:**

- 1. Go to <u>www.rowan.edu/selfservice</u>.
- 2. Click "Access Banner Services."
- 3. Enter your Banner ID (916xxxxxx) and PIN.
- 4. Click "Student & Financial Aid."
- 5. Click "Registration."
- 6. Select "Register for classes."
- 7. Enter your network username and password.
- 8. Select the **term** you are registering for.
- 9. Once you have found classes using Section Tally, click the tab for "Enter CRNS."
- 10. Enter all 5-digit CRNS and click "Add to Summary." (Course status will say "Pending" until you complete the final step below.)
- 11. Review your selections and click "**Submit**" to register for the courses. (Course status will say "Registered" and turn green if there are no errors.)
- 12. To view schedule details, click "Schedule and Options" and select the email or print icon (right side).

|                                                                  | Row                                     | anUnivers                                                             | sity         |                                                                                                   |           |          |                |                                                                                                    |                                                                                                    |                      |            |                             |                       | *                    |        |         |   |
|------------------------------------------------------------------|-----------------------------------------|-----------------------------------------------------------------------|--------------|---------------------------------------------------------------------------------------------------|-----------|----------|----------------|----------------------------------------------------------------------------------------------------|----------------------------------------------------------------------------------------------------|----------------------|------------|-----------------------------|-----------------------|----------------------|--------|---------|---|
| Student                                                          | e <u>Registr</u>                        | ation - Sel                                                           | ect a Term   | Register for                                                                                      | r Classes |          |                |                                                                                                    |                                                                                                    |                      |            |                             |                       |                      |        |         |   |
| Regis                                                            | ter for C                               | lasses                                                                |              |                                                                                                   |           |          |                |                                                                                                    |                                                                                                    |                      |            |                             |                       |                      |        |         |   |
| Find C                                                           | lasses                                  | Enter CRNs                                                            | Schedule and | Options                                                                                           |           |          |                |                                                                                                    |                                                                                                    |                      |            |                             |                       |                      |        |         |   |
| Ente<br>Term:<br>CRN                                             | + Add Another                           | Reference N                                                           | o Summary    | RNs) to Reg                                                                                       | gister    |          |                |                                                                                                    |                                                                                                    |                      |            |                             |                       |                      |        |         |   |
|                                                                  |                                         |                                                                       |              |                                                                                                   |           |          |                |                                                                                                    |                                                                                                    |                      |            |                             |                       |                      |        |         |   |
|                                                                  |                                         |                                                                       |              |                                                                                                   |           |          |                |                                                                                                    |                                                                                                    |                      |            |                             |                       |                      |        |         |   |
| <sup>™</sup> Sch                                                 | edule III                               | Schedule Detail                                                       | Is           |                                                                                                   |           |          |                |                                                                                                    | Summary                                                                                                    |                      |            |                             |                       |                      |        |         |   |
| <sup>™</sup> Sch<br>Class Sch                                    | edule ill<br>Seedule for Sprin          | Schedule Detail                                                       | ls Transform |                                                                                                   | Terretor  | - Friday | L. Saladara I. | line in the second second seco | Summary<br>Title                                                                                                    | Details              | Hour       | CRN                         | Schedule              | Status               | Adior  |         | * |
| <sup>™</sup> Sch<br>Class Sch<br>5pm                             | edule III<br>hedule for Sprin<br>Sunday | Schedule Detail<br>ng 2018<br>Monday<br>© Elementary<br>Ferench II    | is Tuesday   | Wednesday<br><del>© Elementary</del><br>Farech II                                                 | Thursday  | Friday   | Saturday       |                                                                                                    | Summary<br>Title<br>Elementary French II                                                                                                    | Details<br>FREN 0210 | Hour<br>3  | CRN 23183                   | Schedule 1            | Status<br>Registered | Adior  | n<br>IĈ | * |
| D Sch<br>Class Sch<br>5pm<br>6pm                                 | edule ill<br>bedule for Sprin<br>Sunday | Schedule Detail<br>ng 2018<br>Monday<br>PElementary<br>Innah II       | IS Tuesday   | Wednesday<br>PElementary<br>Franch II                                                             | Thursday  | Friday   | Saturday       |                                                                                                    | Summary<br>Trise<br>Elementary French II                                                                                                    | Details<br>FREN 0210 | Hour<br>3  | <b>CRN</b><br>23183         | Schedule 1            | Status<br>Registered | Action | n<br>10 | * |
| Sch<br>Class Sch<br>5pm<br>6pm<br>7pm                            | edule III<br>sedule for Sprin<br>Sunday | Schedule Detail<br>g 2018<br>Monday<br>Plienestay<br>Fenshill         | IS Tuesday   | Wednesday<br>O <u>Elementary</u><br>Francis J                                                     | Thursday  | Friday   | Saturday       | *                                                                                                    | Summary<br>Tris<br>Elementary French II                                                                                                    | Details<br>FREN 0210 | Hours<br>3 | CRN<br>23183                | Schedule 1<br>Lecture | Status<br>Registered | Adien  | n<br>Vê | * |
| D Sch<br>Class Sch<br>5pm<br>6pm<br>7pm                          | edule III<br>hedule for Sprin<br>Sunday | Schedule Detail<br>ng 2018<br>Monday<br><u>Clementar</u><br>Earnah II | Is Tuesday   | Wednesday<br>Planaciay<br>Teach J                                                                 | Thursday  | Friday   | Saturday       |                                                                                                    | I Summary<br>Tole<br>Elementary French I                                                                                                    | Details<br>FREN 0210 | Hour<br>3  | сян<br>23183                | Schedule<br>Lecture   | Status<br>Registered | Adior  | n<br>Ið | * |
| <sup>™</sup> Sch<br>Class Sch<br>5pm<br>6pm<br>7pm<br>8pm        | edule III<br>edule for Sprin<br>Sunday  | Schedule Detail<br>g 2018<br>Monday<br>Tennetas<br>Tennetas           | 5 Tuesday    | Wednesday<br>Secretary<br>Install                                                                 | Thursday  | Friday   | Saturday       |                                                                                                    | in an in a second second secon | Details<br>FREN 0210 | Hours<br>3 | CRN<br>23183                | Schedule 1            | Status<br>Registered | Adier  | n<br>18 | * |
| E Sche<br>Class Sch<br>5pm<br>6pm<br>7pm<br>8pm<br>9pm           | edule III<br>edule for Sprin<br>Sunday  | Schedule Detail<br>g 2018<br>Monday<br>Tennetar<br>Tenneta            | is Tuesday   | Wednesday<br>Planeaux<br>Institution                                                              | Thursday  | Friday   | Saturday       |                                                                                                    | Summary<br>Tole<br>Elementary French II                                                                                                    | Details<br>FREN 0210 | Hours<br>3 | сян<br>23183                | Schedule 1            | Statut<br>Registered | Adior  | n<br>19 | * |
| Class Sch<br>Class Sch<br>5pm<br>6pm<br>7pm<br>8pm<br>9pm        | edule III<br>sunday                     | Schedule Detail<br>g 2018<br>Monday<br>Femeratar<br>Tendet            | is Tuesday   | Wednesday<br>Planenda<br>Inota II                                                                 | Thursday  | Friday   | Saturday       |                                                                                                    | Summary<br>Trie<br>Elementary French II<br>Total Hours   Registered:                                                                                                    | Details<br>FREN 0210 | Hours<br>3 | Сян<br>23183<br>0   Мак: 18 | Schedule 1            | Statut<br>Registered | Adior  | n<br>10 | * |
| Class Sch<br>Class Sch<br>6pm<br>7pm<br>8pm<br>9pm<br>9pm<br>9pm | edule III<br>Sunday                     | Schedule Detail<br>g 2018<br>Monday<br>Filamentar<br>Inno. II         | is Tuesday   | Wednesday<br>PEnnestan<br>Institution<br>Institution<br>Institution<br>Institution<br>Institution | Thursday  | Friday   | Saturday       |                                                                                                    | Total Hours   Registered: 2                                                                                                    | Details<br>FREN 0210 | Hours<br>3 | CRN<br>23183<br>0   Max: 18 | Schedule<br>Lecture   | Stela<br>Reputered   | Adier  | n<br>10 | * |